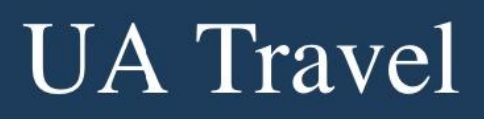

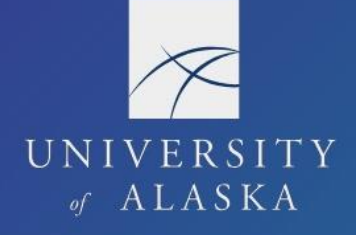

## **Close a Request**

After the Report is approved, the Request requires manual closure/inactivation. Concur does not automatically close the Request when a Report is processed. Requests that are not closed/inactivated continue to appear on travel reports. If needed, the Processor can re-open the Request so long as it was fully approved before deactivation.

Users should Close Requests for the following reasons:

- Reports can no longer link to the Request which helps ensure a 1-1 relationship between Request and Report
- Limits the open travel reports used by financial managers and travel coordinators to only Requests that still need a completed Report (important for budgeting)
- Cleans up the open Requests list for the user

To Close a Request:

1. Select "Approved" in the Request Library

| Manage Requests                              |                        |                 |             |                                                          |                        |                    |  |  |
|----------------------------------------------|------------------------|-----------------|-------------|----------------------------------------------------------|------------------------|--------------------|--|--|
| Request Library                              |                        |                 | View        | Approved 🗸                                               | •                      | Create New Request |  |  |
| Request Name ↑↓                              | Status <b>↑</b> ↓      | Request Dates↓₹ | Requested 🐧 | Active<br>Requests                                       |                        | temaining amount ᡝ |  |  |
| Lardner, K FAI-SEA 5/14-19/23<br>ID: 6D9W    | Approved<br>02/02/2023 | 05/14/2023      | \$3,082.83  | Not<br>Submitted<br>Pending                              |                        | \$3,082.83         |  |  |
| Lardner, K 02/27-03/03/23 FAI-SE<br>ID: 6CCA | Approved<br>01/18/2023 | 02/27/2023      | \$1,330.35  | Approval <ul> <li>Approved</li> <li>Cancelled</li> </ul> | ]                      |                    |  |  |
| Lasinski, J 2/1-7/22 ANC<br>ID: 64E6         | Approved<br>09/29/2022 | 02/01/2023      | \$2,477.00  | Closed<br>All Reques                                     | Closed<br>All Requests | \$2,477.00         |  |  |

- 2. Open the applicable Request by clicking the Request Name
- 3. Select "Close Request" from the More Actions drop-down menu and Confirm

| Slavik 110/20-10/25 SEA \$1 756 00   |                |                       |
|--------------------------------------|----------------|-----------------------|
| SIAVIK, 5 10/20-10/25 SEA \$1,750.00 | More Actions 🗸 | Create Expense Report |
| Approved   Request ID: 437A          | Copy Request   |                       |
|                                      | Cancel Request |                       |
|                                      | Close Request  |                       |